# CHEATHERIO SketchUp Pro Cheatsheet

A handy reference guide for SketchUp Pro, covering essential shortcuts, tools, and techniques to enhance your 3D modeling workflow.

Standard Views

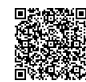

# **Navigation & Viewing**

## **Basic Camera Controls**

| Orbit         | <b>Shortcut: 0</b> or Middle Mouse Button<br>Rotates the camera around the model.               | Top View   | Shortcut: Shift + 1<br>Displays the top view of the model.                |
|---------------|-------------------------------------------------------------------------------------------------|------------|---------------------------------------------------------------------------|
| Pan           | <b>Shortcut:</b> (Shift) + Middle Mouse Button<br>Moves the camera view parallel to the screen. | Front View | Shortcut: Shift + 2<br>Displays the front view of the model.              |
| Zoom          | <b>Shortcut:</b> Mouse Wheel (Scroll)<br>Zooms the camera in and out.                           | Right View | Shortcut: Shift) + 3<br>Displays the right view of the model.             |
| Zoom Extents  | Shortcut: Shift + z<br>Zooms to show the entire model.                                          | Back View  | Shortcut: Shift + 4<br>Displays the back view of the model.               |
| Zoom Window   | Shortcut: (Ctrl) + (Shift) + (W)<br>Zooms to a selected area.                                   | Left View  | Shortcut: Shift + 5<br>Displays the left view of the model.               |
| Previous View | <b>Shortcut:</b> (Alt) + Left Arrow<br>Returns to the previous camera position.                 | Iso View   | <b>Shortcut:</b> (Shift) + 6<br>Displays the isometric view of the model. |
| Next View     | <b>Shortcut:</b> (Alt) + Right Arrow<br>Navigates to the next camera position.                  |            |                                                                           |

# **Drawing & Editing**

#### **Basic Tools**

| Line      | Shortcut: L<br>Draws straight lines.   |
|-----------|----------------------------------------|
| Rectangle | Shortcut: R<br>Draws rectangles.       |
| Circle    | Shortcut: C<br>Draws circles.          |
| Arc       | Shortcut: A<br>Draws arcs.             |
| Polygon   | Shortcut: Shift + P<br>Draws polygons. |
| Freehand  | Shortcut: F<br>Draws freehand lines.   |

## **Modification Tools**

| Push/Pul<br>1 | Shortcut: P<br>Extrudes faces to create 3D forms.           |
|---------------|-------------------------------------------------------------|
| Move          | Shortcut: M<br>Moves entities.                              |
| Rotate        | Shortcut: Q<br>Rotates entities.                            |
| Scale         | Shortcut: S<br>Scales entities.                             |
| Offset        | Shortcut: F<br>Creates offset copies of lines and<br>faces. |
| Follow<br>Me  | Extrudes a face along a path.                               |

## Selection Tools

| Select | Shortcut: Spacebar<br>Selects entities. |
|--------|-----------------------------------------|
| Eraser | Shortcut: E<br>Erases entities.         |

# **Components & Groups**

#### Groups

**Create Group:** Select entities, then right-click and choose 'Make Group'. Groups isolate geometry.

**Edit Group:** Double-click on the group to enter edit mode. Any changes made within the group will not affect geometry outside the group.

**Explode Group:** Right-click on the group and choose 'Explode' to dissolve the group, merging its geometry with the surrounding geometry.

# Components

**Create Component:** Select entities, then rightclick and choose 'Make Component'. Components are instances of a master definition.

**Edit Component:** Double-click a component to edit it. Any changes made to one instance of a component will automatically update all other instances of that component.

**Replace Component:** You can replace all instances of one component with another using the Component Browser.

**Component Browser:** Access pre-made and custom components through 'Window > Components'.

**Detach component**Right-click on the component and choose 'Detach'.

# Key Differences

**Groups vs. Components:** Groups are for isolating geometry. Components are for creating reusable and linked instances of geometry.

## **Materials & Textures**

### **Applying Materials**

Paint Bucket Tool: Activate the Paint Bucket tool (B), then select a material from the Materials Browser and click on a face to apply the material.

**Materials Browser:** Access the Materials Browser through 'Window > Materials'. Here you can select from pre-loaded libraries or create your own materials.

### **Editing Materials**

**Edit Material:** In the Materials Browser, select the 'Edit' tab to modify the properties of a selected material, such as color, texture, opacity, and size.

**Texture Positioning:** Right-click on a face with a texture and choose 'Texture > Position' to adjust the texture's placement, scale, and rotation.

Match Color in Model: Use the 'Match Color in Model' eyedropper tool to sample a color from your model and apply it to other faces. Tips & Tricks

**Seamless Textures:** Use seamless textures to avoid visible edges when tiling materials.

**Purge Unused Materials:** Periodically purge unused materials ('Window > Model Info > Statistics > Purge Unused') to reduce file size.